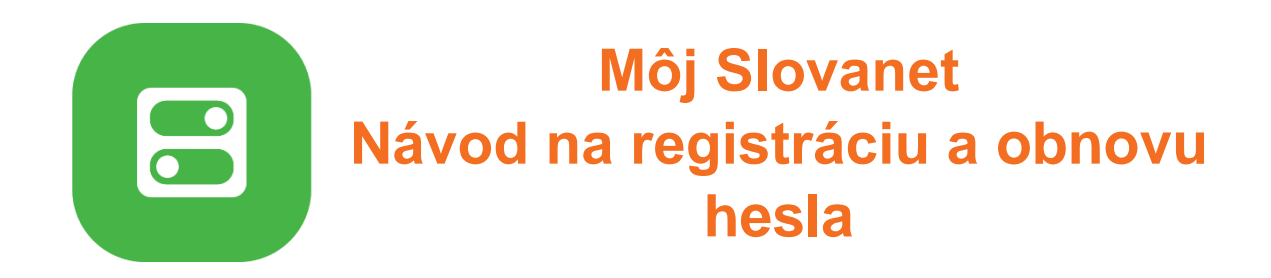

# Nemáte ešte prístup na Môj Slovanet? Zaregistrujte sa a **získajte**:

- prehľad vašich faktúr a ich pohodlné úhrady
- jednoduchú a rýchlu správu vašich údajov
- prehľad vašich služieb a nastavenie ich parametrov
- prednostný prístup k akciovým ponukám
- jednoduché dokúpenie doplnkových služieb
- možnosť zmeny vašich služieb z pohodlia domova

# Ako sa zaregistrovať do portálu Môj Slovanet

 Prejdite na stránku <u>https://moj.slovanet.sk/</u> a kliknite na tlačidlo "Vytvoriť účet Môj Slovanet" (prípadne na odkaz "Tu si ho vytvorte").

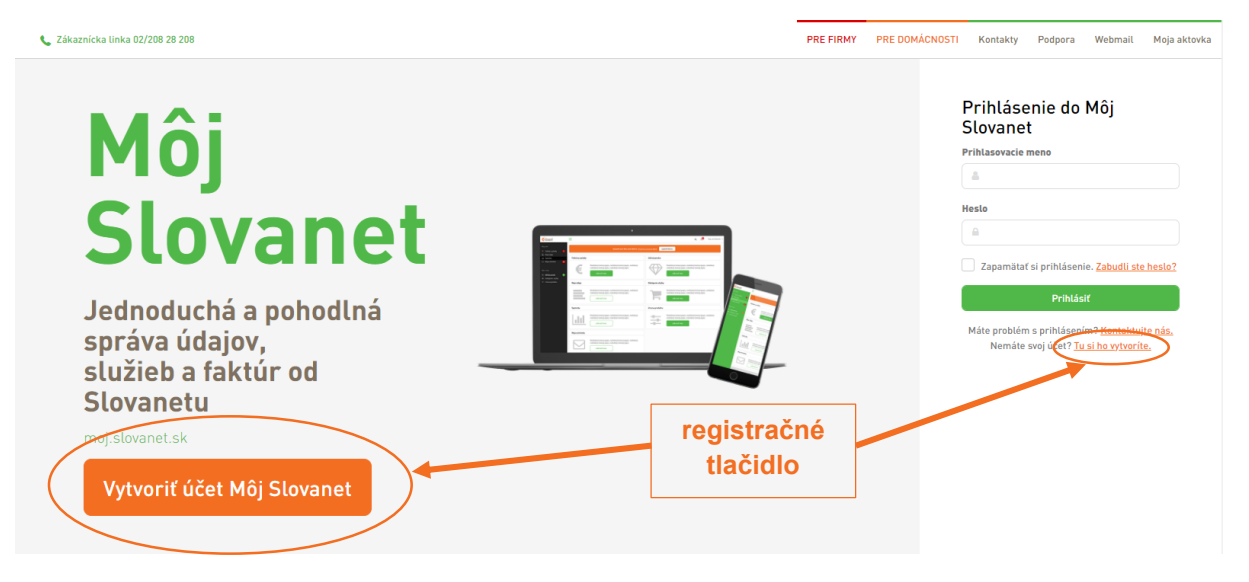

Zobrazí sa vám registračný formulár. Všetky polia formulára sú povinné. Vyplňte vaše pravdivé údaje (prihlasovací e-mail, heslo, mobilné telefónne číslo a váš zákaznícky kód ZID). ZID nájdete v spodnej časti každej faktúry ako vaše užívateľské meno. Pre viac informácií o význame jednotlivých údajov prejdite kurzorom myši na informačné ikonky pri zvolenom poli.

#### Vytvorenie účtu Môj Slovanet

| Prihlasovací e-mail                                                                                   |           |
|----------------------------------------------------------------------------------------------------|-----------|
| janko.hrasko@post.sk                                                                                  |           |
| Heslo                                                                                                 | $\smile$  |
| ••••••                                                                                                |           |
| Zopakovanie hesla                                                                                     | $\smile$  |
| ••••••                                                                                                |           |
| Mobilné číslo (na mobilné číslo bude odoslaný overovací kód)                                          |           |
| +421910 123 456                                                                                       |           |
| Zákaznícky kód ZID (z vašej faktúry) Kde nájdem ZID?                                                  |           |
| 12345678                                                                                              | $\supset$ |
| Nie som robot                                                                                         |           |
| 🗌 Súhlasím s podmienkami používania.                                                                  |           |
| Pokračovať ->                                                                                         |           |
| Máte problém s vytvorením účtu? <u>Kontaktujte nás.</u><br>Už máte svoj účet? <u>Tu sa prihláste.</u> |           |

 Následne zaškrtnutím políčok potvrďte, že nie ste robot, a že súhlasíte so všeobecnými podmienkami používania portálu, ktoré si kliknutím na odkaz môžete prečítať.

### Vytvorenie účtu Môj Slovanet

| Janko.hraskoldpost.sk                                                                                                    |  |
|----------------------------------------------------------------------------------------------------|--|
| Heslo                                                                                                    |  |
| •••••                                                                                                    |  |
| Zopakovanie hesla                                                                                                    |  |
| •••••                                                                                                    |  |
| Mobilné číslo (na mobilné číslo bude odoslaný overovací kód)                                                                                                    |  |
| +421910 123 456                                                                                                    |  |
|                                                                                                    |  |
| 12345678                                                                                                    |  |
|                                                                                                    |  |
| Vie som robot<br>reCAPTCHA<br>Ochrana sükromia - Zmkunit podmienty                                                                                                 |  |
| Vie som robot<br>reCAPTCHA<br>Ochrane sülormia - Zmkune podmienky<br>Ochrane sülormia - Zmkune podmienky<br>Ochrane sülormia - Zmkune podmienkami<br>Pokračovať -> |  |

- 4. Ak ste si istí správnosťou zadaných údajov, kliknite na "**Pokračovat**<sup>\*\*</sup>. Zobrazí sa vám stránka s menom a obcou pre potvrdenie vašej totožnosti.
  - Ak ste to vy, potvrďte toto pole.
  - Ak sa v potvrdzovacom poli nezobrazujú vaše údaje, prosím, prejdite späť na registračný formulár a skontrolujte správnosť zadaného kódu ZID. Ak problémy pretrvávajú, kontaktujte nás na <u>sluzbyzakaznikom@slovanet.net</u> alebo telefonicky na 02/208 28 208 – voľba č.1.

### Dokončenie vytvorenia účtu

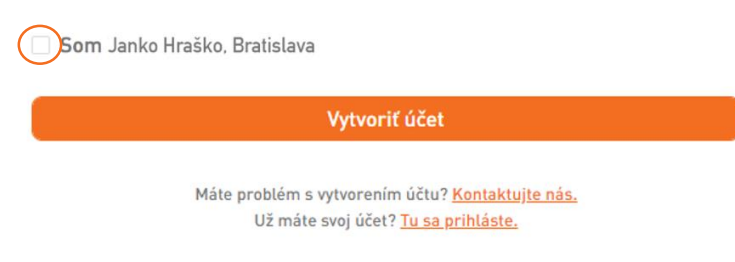

- 5. Kliknite na "**Vytvoriť účet**". Na zvolenú e-mailovú adresu vám bude zaslaný registračný e-mail s potvrdzovacím kódom.
- 6. V prijatom registračnom e-maile sa riaďte pokynmi a kliknite na uvedený odkaz. Otvorí sa vám nová webová stránka. Na tejto stránke kliknite na tlačidlo "Poslať autorizačný SMS kód" a na mobilné telefónne číslo, ktoré ste uviedli v registračnom formulári vám bude odoslaná bezplatná SMS s kódom.

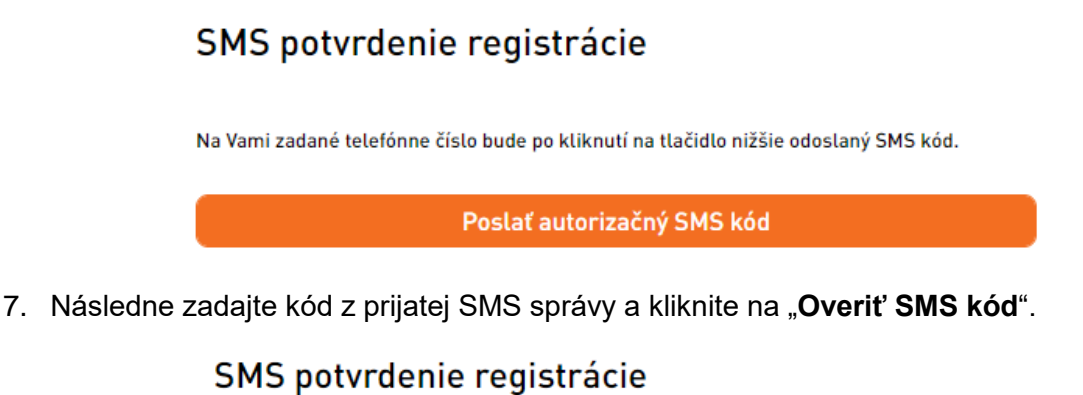

| Zadajte kód z | SMS správy                                                |
|---------------|-----------------------------------------------------------|
|               | Overiť SMS kód                                            |
|               | Neprišiel vám SMS kód? Znovu odoslať.   Nová registrácia. |

veprišiel vám SMS kód? <u>Znovu odoslať.</u> I <u>Nová registrácia</u> Máte problém? <u>Kontaktujte nás.</u> 8. Vaša registrácia je teraz **úspešne ukončená a môžete sa prihlásiť** pomocou zvolenej prihlasovacej e-mailovej adresy a hesla.

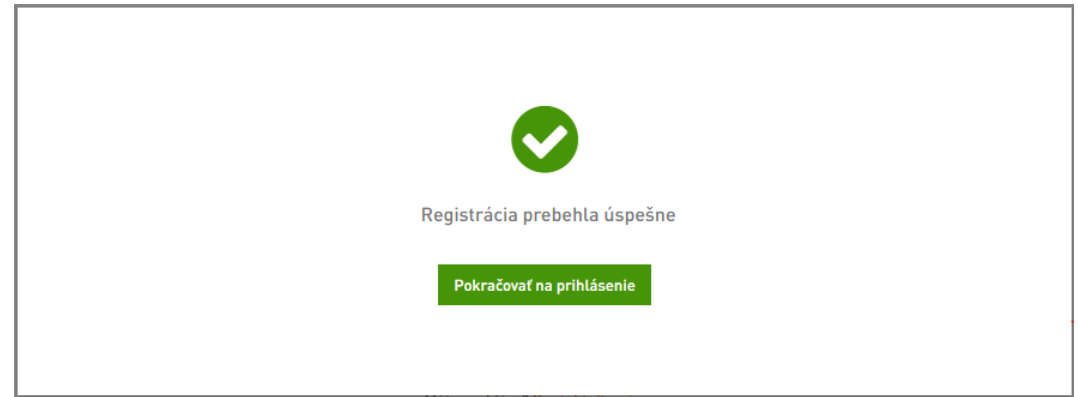

## Obnova zabudnutého hesla do portálu Môj Slovanet

1. Prejdite na stránku https://moj.slovanet.sk/ a kliknite na tlačidlo "Zabudli ste heslo?".

| aznícka linka 02/208 28 208                                                                    |        | PRE FIRMY | PRE DOMÁCNOSTI | Kontakty                                         | Podpora                                 | Webmail                               | Moja aktovka  |
|------------------------------------------------------------------------------------------------|--------|-----------|----------------|--------------------------------------------------|-----------------------------------------|---------------------------------------|---------------|
| Môj<br>Slovanet                                                                                |        |           |                | Prihláse<br>Slovanet<br>Prihlasovacie m<br>Aesto | nie do N<br>meno                        | ₫ôj<br>Zabudli ste                    | thesia?       |
| Jednoduchá a pohodlná<br>správa údajov,<br>služieb a faktúr od<br>Slovanetu<br>moj.slovanet.sk | obnova |           |                | Máte protém<br>Nemáte s                          | s prihlásením<br>svoj účet? <u>Tu s</u> | n? <u>Kontaktuj</u><br>ii ho vytvorit | te nás,<br>e, |
| Vytvoriť účet Môj Slovanet                                                                     | hesla  |           |                |                                                  |                                         |                                       |               |

Zadajte váš prihlasovací e-mail a zvoľte si nové heslo (heslo je potrebné aj zopakovať pre predídenie preklepom). Zaškrtnutím políčka potvrďte, že nie ste robot, a kliknite na tlačidlo "Odoslat"

Obnova hesla

| janko.hraskoldpost.sk   |           |      |  |
|-------------------------|-----------|------|--|
| adajte nové heslo       |           |      |  |
| •••••                   |           |      |  |
| novu zadajte nové heslo |           |      |  |
|                         |           | <br> |  |
| Vie som robot           | RECAPTCHA |      |  |
|                         |           |      |  |

Máte problém? Kontaktujte nás.

3. Na vašu prihlasovaciu e-mailovú adresu bude odoslaný potvrdzovací e-mail. V prijatom e-maile sa riaďte pokynmi a kliknite na uvedený odkaz. Otvorí sa vám nová webová stránka. Na tejto stránke kliknite na tlačidlo "Poslať autorizačný SMS kód" a na mobilné telefónne číslo, ktoré ste uviedli v registračnom formulári vám bude odoslaná bezplatná SMS s kódom.

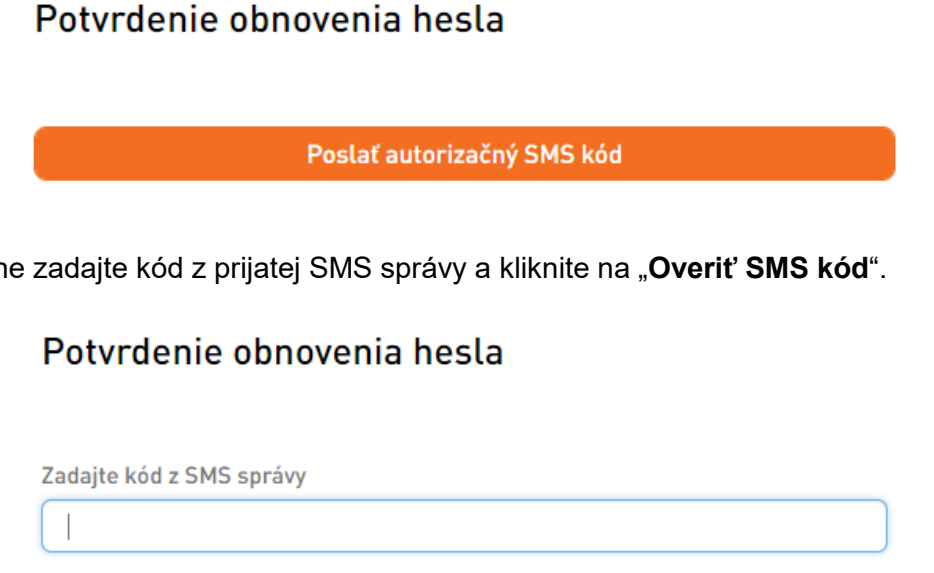

4. Následne zadajte kód z prijatej SMS správy a kliknite na "Overiť SMS kód".

| Zadajte kód z SMS správy |  |  |  |  |
|--------------------------|--|--|--|--|
|                          |  |  |  |  |
|                          |  |  |  |  |
| Overiť SMS kód           |  |  |  |  |
|                          |  |  |  |  |

5. Zmena vášho hesla je teraz úspešne ukončená a môžete sa prihlásiť pomocou vašej prihlasovacej e-mailovej adresy a nového hesla.

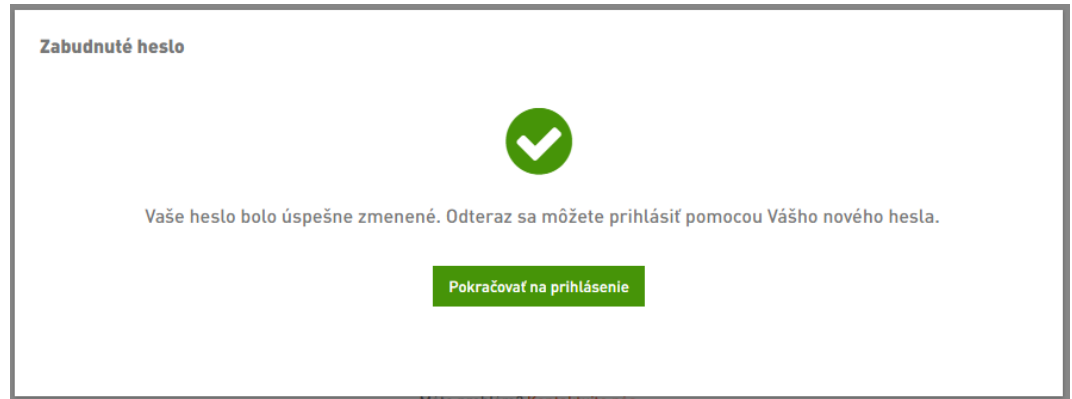

Neprišiel vám SMS kód? Znovu odoslať. Máte problém? Kontaktujte nás.